## Comment importer un document sur les Hubs ?

Vous pouvez importer à partir d'un Hub via les liens de deux différentes fenêtres dans Medinect : Le Dossier Patient et l'onglet « Document » du « Dossier Global ».

| cune SIM 🗢                                          | 14:11                                                                                    | 65 % 🗩                |                              |
|-----------------------------------------------------|------------------------------------------------------------------------------------------|-----------------------|------------------------------|
| Dossiers Patient<br>Services e-Health               | Lundi, 29 Août 2016                                                                      | Julie Fontaine 🤽 ?    |                              |
| Nom : Parage<br>NISS : 90062530504 Mut. : 134 Taill | Prénom : Antoine Brigitte Date Naissance : 25/06/198<br>e : Poids : Tension : GS : DMG : | 90 Age : 26 2 🕼 🏠     | Cliquez sur<br>« Hub/Vitalin |
| Eléments Soins / Problèmes                          | 🕂 븆 Traitement Chronique                                                                 | œ                     |                              |
| G - Général                                         |                                                                                          |                       |                              |
|                                                     |                                                                                          |                       |                              |
|                                                     | Vaccin                                                                                   |                       |                              |
| Aspects Médicaux                                    |                                                                                          |                       |                              |
|                                                     |                                                                                          |                       |                              |
|                                                     | Echéances                                                                                | ÷                     |                              |
|                                                     |                                                                                          |                       |                              |
|                                                     |                                                                                          |                       |                              |
| h Dossier Global Contact /                          | Prestation Hub / VitaLink Calendrier EBM I                                               | PracticeNET Liste DMG |                              |
|                                                     |                                                                                          |                       |                              |

A partir du Dossier Patient :

À partir de l'onglet de la page « Document » du « Dossier Global ».

| une SIM 🗢<br>Fiche Pa<br>🔴 Si | atient<br>ervices e-Health | 09:48<br>Medinect<br>Lundi, 19 Septembre 2016 |                  |                  |            | Julie Fontaine |       | 97                   | ?        |                |   |   |
|-------------------------------|----------------------------|-----------------------------------------------|------------------|------------------|------------|----------------|-------|----------------------|----------|----------------|---|---|
| Nom :                         | Parage                     | Prénom :                                      | Antoine Brigitte | Date Naissance : | 25/06/1990 | <b>31</b>      | Age : | 26                   | Lieu :   | Namur          |   |   |
| Réca                          | pitulatif Document         | ts                                            |                  |                  |            |                |       |                      | Tri date | document       | ŧ |   |
| Rubri                         | que                        | D                                             | ocuments         |                  |            |                |       |                      |          |                |   |   |
| Toute                         |                            |                                               |                  |                  |            |                |       |                      |          |                |   |   |
| Géné                          | ral                        |                                               |                  |                  |            |                |       |                      |          |                |   |   |
| Impo                          | tation KMEHR               |                                               |                  |                  |            |                |       |                      |          |                |   |   |
| Lettre                        | de décharge                |                                               |                  |                  |            |                |       |                      |          |                |   |   |
| Mess                          | ages Envoyés               |                                               |                  |                  |            |                |       |                      |          |                |   |   |
| Presc                         | ription                    |                                               |                  |                  |            |                |       |                      |          |                |   |   |
| Radio                         | graphie                    |                                               |                  |                  |            |                |       |                      |          |                |   |   |
| Rapp                          | ort Laboratoire            |                                               |                  |                  |            |                |       |                      |          |                |   |   |
| Rann<br>+                     | ort de contact             |                                               |                  |                  |            |                |       |                      |          |                |   |   |
|                               | /                          |                                               |                  |                  |            |                |       |                      |          |                |   |   |
| \$                            | Ajouter H                  | ubs / MetaHu                                  | b / VitaLink     | iOloud Drive     |            |                |       |                      |          |                |   | Û |
|                               | Administratif Asp          | +<br>ects Médicaux                            | Biométrie Médica | aments Vaccin    | Docume     | ents           | Lab   | <b>L</b><br>oratoire |          | o o o<br>Autre |   |   |
|                               |                            |                                               |                  |                  |            |                |       |                      |          |                |   |   |

Sélectionnez le Hub auquel vous êtes enregistré afin de rechercher les fichiers de votre patient qui ont été partagés.

| Choix :<br>ocal Global S Mallon R.S. Brux. Anvers | Accès :         Patient : Parage Antoine Brighte (25/06/1990)           Parients         Consentement : <ul> <li>Date :</li> <li>Aut. :</li> <li>Gand KUL Leuven VitaLink Lien Thérapeutique :</li> <li>Type :</li> </ul> |  |
|---------------------------------------------------|----------------------------------------------------------------------------------------------------|--|
| Documents                                         | Aperçu Annexe : 0 Type de fichier :                                                                                                    |  |
| Type : Tous                                       | Titre : Rubrique : Général                                                                                                    |  |
|                                                   |                                                                                                    |  |
| Choisissez le HUB pour lequel yous désirez voir   |                                                                                                    |  |
| las informations are as nation!                   |                                                                                                    |  |

Vous avez la possibilité d'importer le contenu du fichier préalablement posté sur le Hub dans Medinect via l'onglet « Importation » de cette même page.

| Aucune SIM 🗢                                                                                               | 09:51                                                                                            |                                                                                                    | 39 % 🖚                                                     |                                                          |
|----------------------------------------------------------------------------------------------------|--------------------------------------------------------------------------------------------------|----------------------------------------------------------------------------------------------------|------------------------------------------------------------|----------------------------------------------------------|
| Hubs / MetaHub / VitaLink                                                                                  | Gand KUL Leuven VitaLink                                                                         | Accès : Oui Patient : Parage Antoi<br>Consentement : Oui 😥 Date : 29/08/2016<br>Lien Thérapeutique : Oui 🛞 Type : Co | ne Brigitte (25/06/1990)<br>Aut. : FONTAINE<br>Insultation | Sélectionnez                                             |
| Documents                                                                                                  | Aperçu Ann                                                                                       | exe : 0 Type de f                                                                                                    | chier : SUMEHR                                             | d'abord le fichier                                       |
| Туре : Тоже                                                                                                | Titre : Fichier SUMEHR                                                                           | Rubrique : Général                                                                                                   |                                                            | que vous souhaitez                                       |
| VAN LANDEGHEM Steven (15536430004) 20/04/2016<br>Fichier SUMEHR                                            | MESSAGETYPE                                                                                      |                                                                                                    |                                                            | importer.                                                |
|                                                                                                    | Date<br>Type                                                                                     | Friday, 30 September 2016<br>Sumehr                                                                                  |                                                            |                                                          |
|                                                                                                    | PATIENT                                                                                          |                                                                                                    |                                                            |                                                          |
|                                                                                                    | NISS<br>Mag Familie<br>Prénotin<br>Date naissant<br>Sexe<br>Langue<br>Date dernière modification | 9008250004<br>PARAGE<br>Antoine Brighte<br>250(9/990<br>Masculin<br>Francisis<br>186/42016 10.32.43                  |                                                            |                                                          |
|                                                                                                    | DOSSIER PATIENT                                                                                  | 20.04/2018 15:39-23                                                                                                  | _                                                          |                                                          |
| Information                                                                                                | NAMI                                                                                             | 15538430004                                                                                                    | AUTEUR                                                     |                                                          |
| Sélectionnez le document que vous souhaitez<br>visualiser                                                  | NISS<br>ID local                                                                                 | 65122606522<br>15536430004                                                                                           |                                                            | Cliquez ensuite sur                                      |
|                                                                                                    |                                                                                                  |                                                                                                    |                                                            | « Importation ».                                         |
| 4                                                                                                    |                                                                                                  |                                                                                                    | Importation                                                |                                                          |
|                                                                                                    |                                                                                                  |                                                                                                    |                                                            |                                                          |
|                                                                                                    | _                                                                                                |                                                                                                    |                                                            |                                                          |
| Da MEDINECT<br>Etes-vous sûr de vouloir impor<br>fichier SUMEHR dans Medine<br>Ni Non Ot<br>Prénors Antoir | ar<br>ter ce<br>ect ?                                                                            |                                                                                                    | Le ou les fichiers par<br>correctement traités             | CT<br>ients ont été<br>et importés !<br>Antoine Brigitte |